## 家族切替

1)スマホを持っていない(使えない)家族分を代行登録(家族登録)
家族好みに合わせてオリジナルメニューを作成できる
2)登録した家族は、「家族選択」することで、いつでも閲覧可能(家族切替)
3)同じID/パスワードを使えば、手帳情報を共有可能(家族共有)

概

要

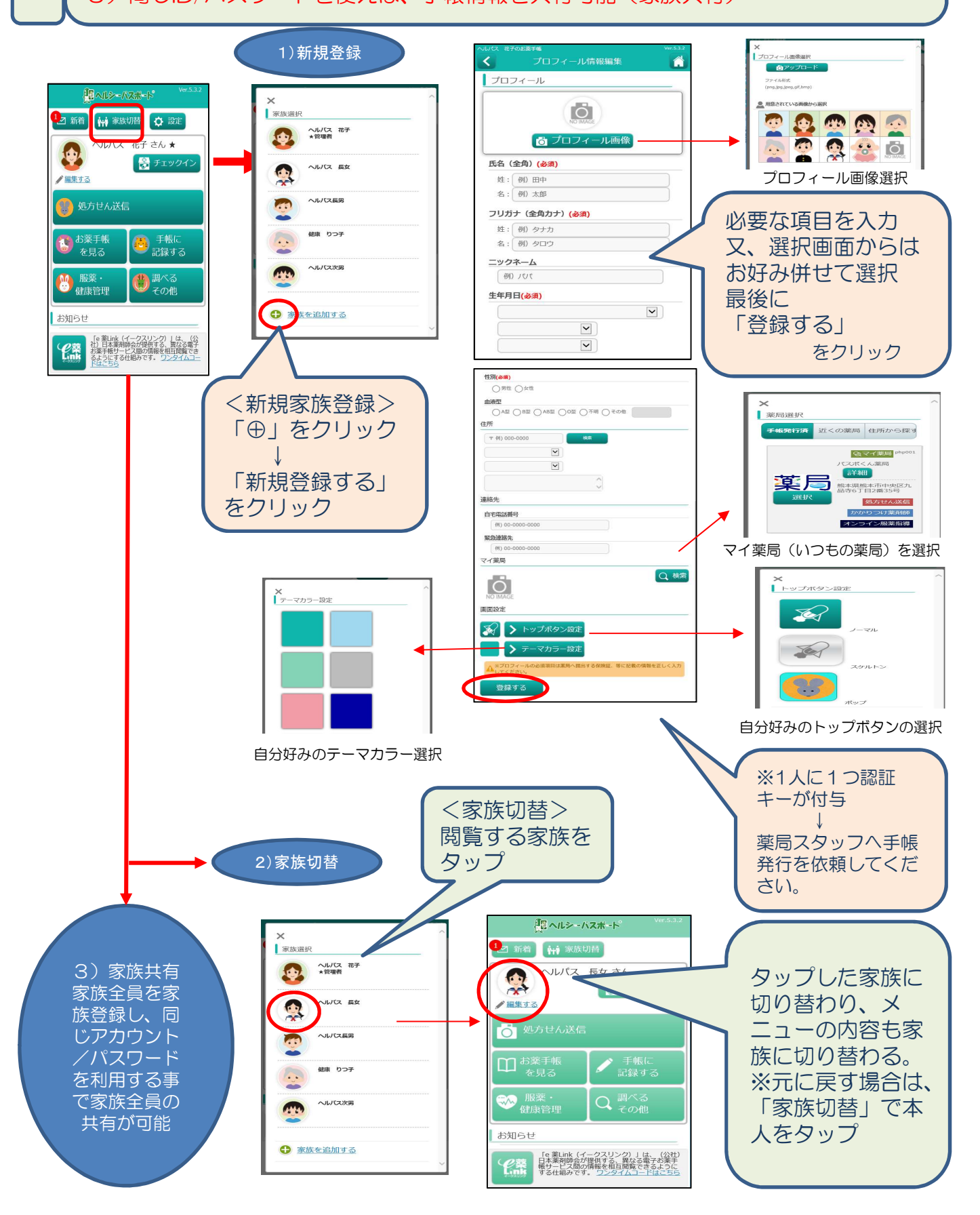

## オリジナルメニュー設定(トップボタン・テーマカラー)

※自分の好みに合わせてメニューを設定出来ます。(オリジナルメニュー作成) 4)トップボタン設定 アプリのメニューボタンを自分好みに設定する事が出来ます。 5) テーマカラー設定 アプリの色を自分の好みの色に設定する事が出来ます。 例えば 4) トップボタン設定 12 新着 🙀 家族切替 🗘 設定 これを 00. ヘルパス 花子 さん★ 훓 チェックイ 花子のお薬手帳 / 編集する < ◎ 処方せん送信 ✓ 手帳に 記録する □ お薬手帳 を見る トップボタン設定 ──── 服薬・ 健康管理 Q 調べる その他 プロフィールの変更 画面設定 お知らせ E 「e 薬Link(イークスリンク)」は、 (公社)日本薬剤師会が提供する、異 なる電子お薬手帳サービス間の情報を 相互関節できるようにする仕組みで す。<u>ワンタイムコードはこちら</u> **e**藥 Link > トップボタン設定 23 > テーマカラー設定 ⅈℤヘルシーバスボート ▲ 新着 🙀 家族切替 🌣 設定 好きなトップボタンを選択 ヘルパス 花子 さん★ 훓 チェックイン / 編集する 💁 処方せん送信 5) テーマカラー設定 お薬手帳 手帳に 記録する . を見る り 服薬・ 健康管理 😗 調べる パス 花子のお薬手帳 テーマカラー設定 お知らせ < 家族一覧 「e 業Link(イークスリンク)」は、 (公社)日本薬剤師会が提供する、異 なる電子お薬手帳サービス間の情報を 相互閲覧できるようにする仕組みで す。 ワンタイムコードはごちら **e**藥 Link 、ルパス 花子★管理 プロフィールの変更 画面設定 抱 ヘルシーバスボート 12 新着 🙀 家族切替 🗘 設定 トップボタン設定 ヘルパス 花子 さん★ 😤 チェックイン 🔪 テーマカラー設定 / 編集する 👷 処方せん送信 お薬手帳を見る ・手帳に記録する )**°**° こんな 好きなテーマカラーを選択 ● 服薬・ 健康管理 調べる その他 風に お知らせ 「e 薬Link(イークスリンク)」は、 (公社)日本薬剤師会が提供する、異 なる電子お薬手帳サービス間の情報を 相互関節できるようにする仕組みで す。<u>ワンタイムコードはこちら</u> *C*薬 Link